# Search Help

Search Search Syntax Search Syntax – Boolean Operators Search Syntax – Proximity Operators Search Syntax – Wildcard Symbols Search Syntax - Punctuation and Special Characters Search Query Examples **Display of Search Results** Search Results - Short or Long Snippet Search Results Sorted View Search Results Section via Hyperlink Search Results – Hierarchical Hyperlinks Search result navigation Navigate to Another Search Result Section Navigate to Another Search Result Section via TOC Navigate to the Next Hit Term Access and Invoke Search History Queries Search the Subject Matter Index

#### Search

• In the **Search** field, enter the search query.

|                      | Setti    | ngs 🔻 | Help 🔻 | _ |
|----------------------|----------|-------|--------|---|
| 2(e)(1) descriptive  |          |       |        | Q |
| TMEP T Notes T Index | Operator | ADJ   | •      |   |

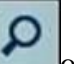

- or press the **Enter** key to invoke the search. • Click the **Run Search** icon
- The search is conducted against the checked areas: TMEP, Notes, and/or Index.
- Searches can use Boolean and Proximity operators.
- ADJ (adjacent) is the default operator, unless the user has changed this default via the Settings options.
- Terms within quotation marks are searched as entered.

## **Search Syntax**

| Operator | Example | Meaning                       |
|----------|---------|-------------------------------|
| OR       | A OR B  | Term A or term B or both      |
| AND      | A AND B | Both term A and term B        |
| NOT      | A NOT B | Term A but not term B         |
| XOR      | A XOR B | Term A or term B but not both |

### **Search Syntax – Boolean Operators**

Example: 2(e)(1) and descriptive

### **Search Syntax – Proximity Operators**

| Operator | Example           | Meaning                                                               |
|----------|-------------------|-----------------------------------------------------------------------|
| ADJ      | A ADJ B           | Term A and term B as a phrase in the specified order                  |
| NEAR     | A NEAR B          | Term A within 10 words (by default) of term B, in either order        |
| NEAR/n   | A <b>NEAR/5</b> B | Term A within n words of term B, in either order,<br>where $n \le 99$ |

NEAR operators must be UPPERCASE. Example: 2(e)(1) NEAR descriptive

ADJ is the default operator. Example: **final action** is searched as **final adj action**.

#### **Search Syntax – Wildcard Symbols**

| Symbol | Meaning                                   |
|--------|-------------------------------------------|
| *      | Represents zero to n characters in a term |
| ?      | Represents one character in a term        |

Wildcard symbols can be used at the beginning, middle,

or end of a term.

Examples:

- ?con\* Retrieves *economic*, *icon*, *icons*, *iconic*
- ?con? Retrieves *icons*, but not *icon*
- Catalog\* Retrieves *catalog*, *catalogs*, *catalogue*
- Advi?e Retrieves *advise*, *advice*

Please note: the previous TMEP search system would automatically search for common plural forms of search keywords. Unfortunately, this feature is not yet available in this system. To search for a plural form of a word, please use the Wildcards as described here. If this feature becomes available in a future release, we will inform all users.

Likewise, users should be aware that any search for the plural form of a word will only return matches to that plural form. For example, a search for the word "mattresses" will not find the word "mattress." However, a search for "mattress\*" (without the quotation marks) will find both "mattress" and "mattresses."

## Search Syntax - Punctuation and Special Characters

Punctuation and special characters:

- Can be included within a search query.
  - Are not required.
  - May be replaced with a space.

Examples:

- 35 U.S.C. is searched as **35 u.s.c.** or as **35 u s c**
- 2(e)(1) is searched as 2(e)(1) or as 2 e 1

### **Search Query Examples**

|   | Requested Search                 |                                                                                                    | Sample Queries          |      |  |  |
|---|----------------------------------|----------------------------------------------------------------------------------------------------|-------------------------|------|--|--|
| 1 | request for continued suspension | request for continued suspension<br>"request for continued suspension"<br>request ADJ for ADJ continued ADJ suspension |                         |      |  |  |
| 2 | 2(e)(1)                          | 2(e)(1)                                                                                                    | 2 e 1                   |      |  |  |
| 3 | six-month                        | six-month                                                                                                    | six month               |      |  |  |
| 4 | TMEO/LO/101                      | <b>TMEO/LO/101</b>                                                                                                    | tmeo lo 101             |      |  |  |
| 5 | Comm'r                           | comm'r                                                                                                    | comm r                  |      |  |  |
| 6 | 35 U.S.C. 1021                   | 35 u.s.c. 1021                                                                                                    | 35 u s c 1021           | 1021 |  |  |
| 7 | WIPO International CL.16         | CL.16                                                                                                    | CL 16                   |      |  |  |
| 8 | 37 CFR 2.21                      | 2.21                                                                                                    | 2 21                    |      |  |  |
| 9 | non-final                        | non-final OR<br>nonfinal                                                                                               | (non final) OR nonfinal |      |  |  |

# **Display of Search Results**

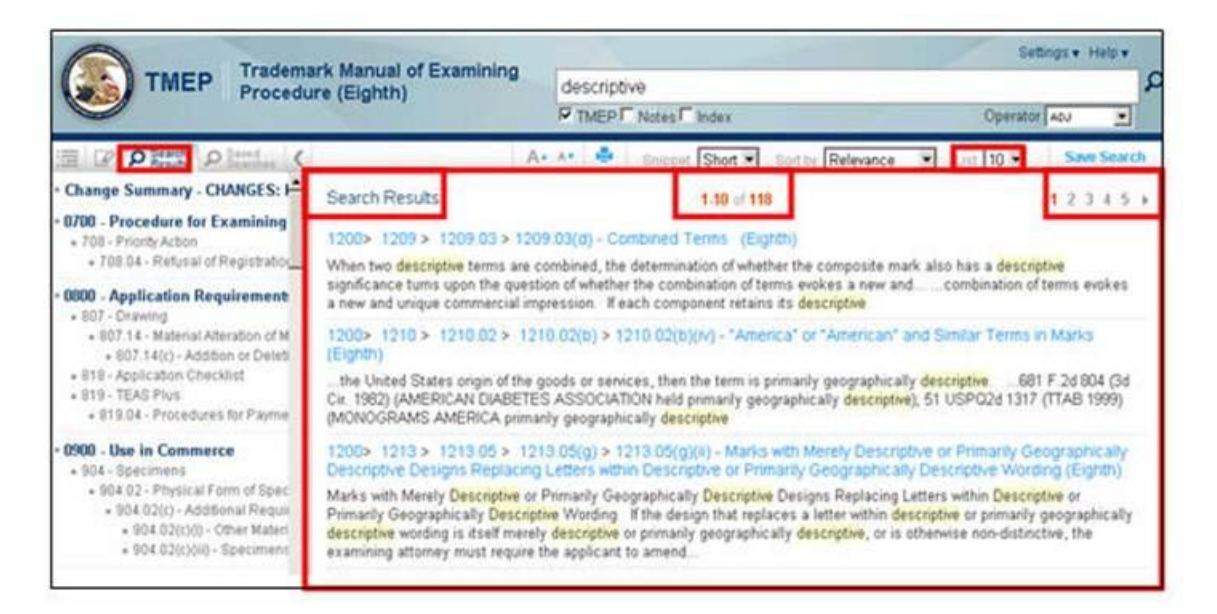

- The TOC is focused on the **Search Results** tab which reflects the sections where the hits were found.
- 10 results per page display (default).
- The total number of hits.

• Denotes the number of result pages and the ability to navigate to a specific result page.

### Search Results - Short or Long Snippet

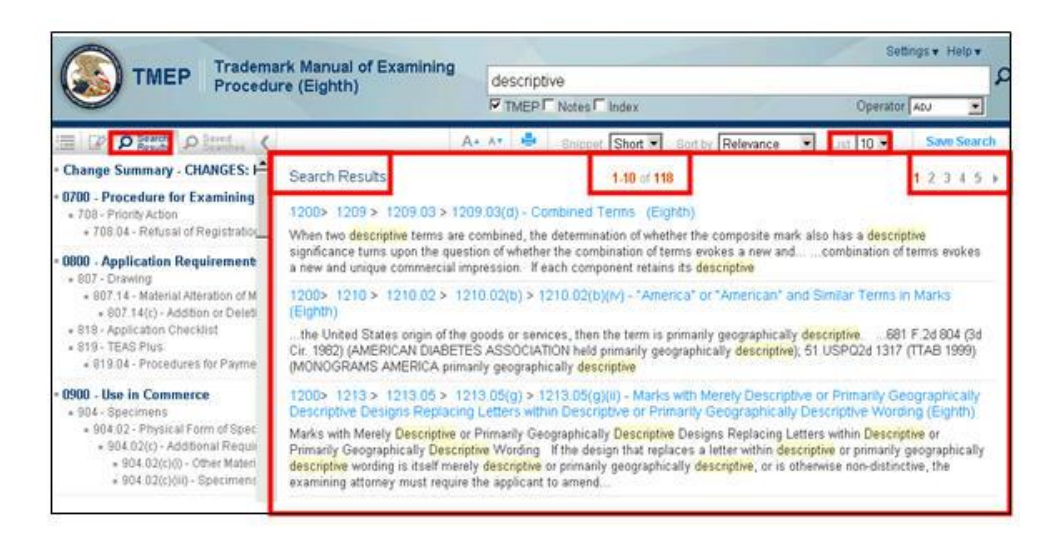

# Short decreases the amount of text displayed (default display)

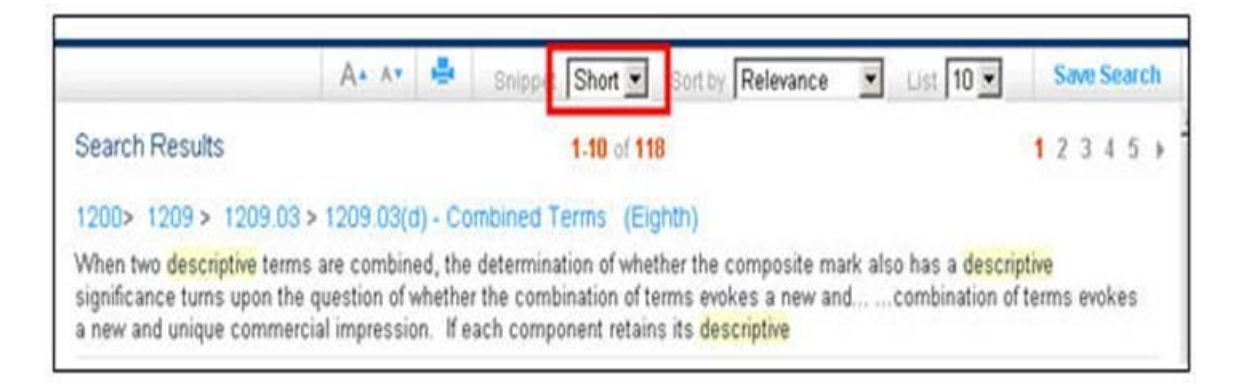

Long increases the amount of text displayed

### **Search Results Sorted**

|                                                                                                    | A* ** 🚔                                                                                                    | Snipp t Long Sort by Relevand                                                                                                    | e 🔹 List 10 💌                                                                                                    | Save Search                                                                                          |
|----------------------------------------------------------------------------------------------------|----------------------------------------------------------------------------------------------------|----------------------------------------------------------------------------------------------------|----------------------------------------------------------------------------------------------------|----------------------------------------------------------------------------------------------------|
| Search Results                                                                                                    |                                                                                                    | 1.10 of 118                                                                                                    |                                                                                                    | 12345)                                                                                               |
| 1200> 1209 > 1209.0                                                                                                    | 03 > 1209.03(d) - Cor                                                                                                    | mbined Terms (Eighth)                                                                                                    |                                                                                                    |                                                                                                    |
| When two descriptive te<br>significance turns upon t<br>each component retains<br>that is itself descriptive.<br>software for managing a<br>the91 USPQ2d 1332<br>(TTAB 2009) (URBANHO | rms are combined, the<br>the question of whether<br>its descriptive significa<br>, 373 F.3d 1171, 71 U<br>database of records thi<br>(TTAB 2009) (BATTLE(<br>DUZING merely descrip | determination of whether the composite<br>the combination of terms evokes a new<br>ince in relation to the goods or services.<br>JSPQ2d 1370 (Fed. Cir. 2004) (PATENT<br>at could include patents and for tracking<br>2AM merely descriptive for computer ga<br>tive | mark also has a descr<br>and unique commercia<br>, the combination result<br>'S.COM merely descrip<br>; the status of the recor<br>me software); , 91 USP | iptive<br>al impression. If<br>is in a composite<br>tive of computer<br>ids by means of<br>202d 1198 |

- **Relevance** (default) displays the results in descending order based upon the number of hits in a section.
- Section order displays the results in the numerical order of the Table of Contents Search Results tab.

# **View Search Results Section via Hyperlink**

Select the rightmost hyperlink to directly access the section containing the highlighted hit terms.

| Search Results                                                                                                    | 1-10 of 118                                                                                                    | 12345 +                                                                                                    |
|----------------------------------------------------------------------------------------------------|----------------------------------------------------------------------------------------------------|----------------------------------------------------------------------------------------------------|
| 1200> 1209 > 1209.03                                                                                                    | 3 > [1209.03(d) - Combined Terms (Eighth)                                                                                                    |                                                                                                    |
| When two descriptive term<br>significance turns upon the<br>a new and unique commer                                                                                  | is are combined, the determination of whether the composite mark also has a<br>e question of whether the combination of terms evokes a new andcombina<br>recial impression. If each component retains its descriptive                                                                                                    | descriptive<br>ation of terms evokes                                                                                       |
| 1200> 1218 > 1210.02<br>(Eighth)                                                                                                    | 2 > 1210.02(b) > 1210.02(b)(iv) - "America" or "American" and Similar T                                                                                                    | erms in Marks                                                                                                    |
| the United States origin<br>2ir: 1982) (AMERICAN DU<br>MONOGRAMS AMERICA                                                                                             | of the goods or services, then the term is primarily geographically descriptive.<br>ABETES ASSOCIATION held primarily geographically descriptive), 51 USP02<br>A primarily geographically descriptive                                                                                                    |                                                                                                    |
|                                                                                                    | 🗛 🔺 🌲 🦔 Search Results 🛛 🗐 Highlights Sr                                                                                                    | rarch Hits 1 of 16 💌 💌                                                                                                    |
| 1210.02000                                                                                                    | 1200 > 1210 > 1210.02 > 1210.02(b) > 1210.02(b)(w)                                                                                                    | 1210.02(c) O                                                                                                    |
| 1210.02(b)(iv)                                                                                                    | "America" or "American" and Similar Terms in I                                                                                                    | Marks                                                                                                    |
| When terms such as "AN<br>mark should be consider<br>of how to treat "AMERIC/<br>basis. The examining att<br>origin of the goods or sen<br>The following principles, | MERICA, "AMERICAN," and "USA" appear in marks, determining whether the t<br>ed geographic can be particularly difficult. There is no simple or mechanical ar<br>A" or "AMERICAN" in a mark. The examining attorney must evaluate each mar<br>torney must consider the entire context, the type of goods or services at issue<br>rrices and, most importantly, the overall commercial impression engendered by<br>developed in the case law, should provide guidance in reaching a judgment in | erm or the entire<br>iswer to the question<br>k on a case-by-case<br>the geographic<br>the mark at issue,<br>a given case. |
| (1) If "AMERICA" or "A                                                                                                    | AMERICAN <sup>®</sup> is used in a way that primarily denotes the United States origin of<br>m is primarily geographically <b>descriptive</b> State, e.g., American Discours Assi<br>State, p.g., American Discours Assi<br>Afford R81 E 24 BIL 24 CPL CPL (24 CPL)                                                                                                    | the goods or<br>, the y Naconal<br>(AMERICAN                                                                               |

# Search Results – Hierarchical Hyperlinks

|                                                                                                    | 12315                                   |
|----------------------------------------------------------------------------------------------------|-----------------------------------------|
|                                                                                                    | 123431                                  |
|                                                                                                    |                                         |
| mark also has a descrip<br>andcombination of                                                                                                    | <mark>ptive</mark><br>f terms evokes    |
| at that lev                                                                                                    | el.                                     |
| and the second second se |                                         |
| lighlights Search Hi                                                                                                    | ts 1 of 116 🚺 🕅                         |
| lighlights   Search Hi                                                                                                    | ts 1 of 116 🗐 💽<br>1209.04 🗖            |
| -                                                                                                    | Highlights Search Hi<br>of Descriptiver |

Right-click a hyperlink to open that section in a new tab or window.

| Pavates 🛞 - 10 1969                                                                      | X OND                                                       | 9.0.                                                                                       | 🖂 imi + Expe + Salaty + Tapis + 📦 |
|------------------------------------------------------------------------------------------|-------------------------------------------------------------|--------------------------------------------------------------------------------------------|-----------------------------------|
|                                                                                          | of Manual of Examining                                      |                                                                                            | Settings + Hels +                 |
| TMEP Procedu                                                                             | re (Eighth)                                                 | descriptive<br>PTMEPT Notes T Index                                                        | Operator (Ab)                     |
|                                                                                          |                                                             | As As de Shot Shot Shot Relevanc                                                           | · · Los 10 · Save Search          |
| Okange Summary - OKANGES: 1*                                                             | Search Results                                              | 1.10 -1 118                                                                                | 17245 .                           |
| 6700 - Procedure for Examining<br>+ 701 - Processon<br>+ 703 54 - Rotubal of Registrator | 1200+ 1209 > 1209 83 > 52<br>When two descriptive terms are | 09.03(d) - Continent Terms (Espim)<br>conduced, the determination of whether the composite | mark also has a descriptive       |
| 0000 - Application Requirement                                                           | a new and unique commercial in                              | spression. If each component retains its descriptive                                       | and Condenation of Jamils Selects |

# Search result navigation

## Navigate to Another Search Result Section

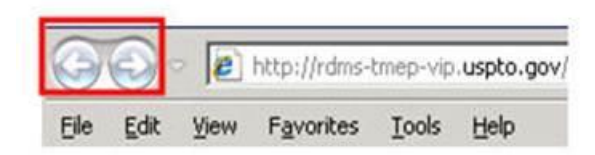

Click the browser navigation arrows to page back and forward.

|                                                                                                    | A+ A+ 🚔                                                                                                    | A Search Results                                                                                                    | 😵 Highlights                                                                                                   | Search Hits 1 of 32 💿 🚺                                                                                                    |
|----------------------------------------------------------------------------------------------------|----------------------------------------------------------------------------------------------------|----------------------------------------------------------------------------------------------------|----------------------------------------------------------------------------------------------------|----------------------------------------------------------------------------------------------------|
| 0 1209.03(c)                                                                                           | 1200 > 1205                                                                                                    | 9 > 1209.03 > 1209.03                                                                                                    | 8(d)                                                                                                    | 1209.03(e) t                                                                                                    |
| 1209.03(d)                                                                                             | Combined Terms                                                                                                    |                                                                                                    |                                                                                                    |                                                                                                    |
| When two <b>descrip</b><br>significance turns<br>if each componen<br>composite that is<br>(PATENTS.COM | ative terms are combined, the determ<br>upon the question of whether the corr<br>it retains its <b>descriptive</b> significance<br>itself <b>descriptive</b> <i>In re Oppedahl &amp;</i><br>merely <b>descriptive</b> of computer softw | nination of whether the c<br>nbination of terms evoke<br>in relation to the goods<br><i>Larson LLP</i> , 373 F 3d 1<br>vare for managing a data | composite mark also<br>es a new and unique<br>or services, the co<br>171, 71 USPQ2d 1<br>abase of records that | o has a <b>descriptive</b><br>e commercial impression<br>mbination results in a<br>370 (Fed. Cir. 2004)<br>It could include patents |

Return to Search Results is only viewable when a search result section is displayed.

### Navigate to Another Search Result Section via TOC

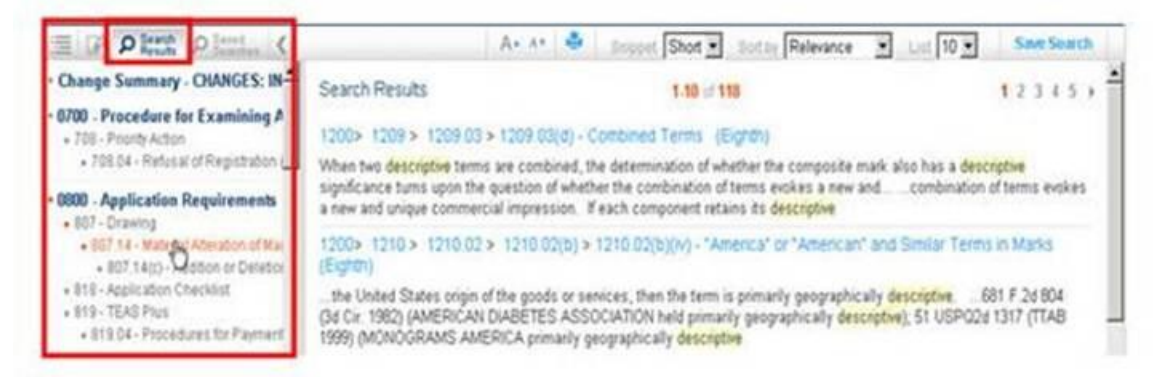

- When a search query is invoked, the TOC will automatically select the **Search Results** tab.
- Click a TOC link to directly view that section which contains the highlighted hit terms.

## Navigate to the Next Hit Term

| significantly alte<br>and cases cited<br>PARTY AT A DI<br>change the com | ch as quotation r<br>r the commercia<br>therein. See ak<br>SCOUNTI to be i<br>mercial impressi | narks, hyphens, perio<br>I impression of the ma<br>so In re Promo Ink, 78<br>merely <b>descriptive</b> , s<br>on of the mark. It woo | ds, commas, and excla<br>rk. See, <i>e.g., In re Lite</i><br>USPQ2d 1301, 1305 (<br>pecifically noting that "[<br>Ild simply emphasize th | imation marks gener<br>phouse, Inc., 82 USF<br>TTAB 2006) (the Bos<br>t]his punctuation ma<br>he <b>descriptive</b> natur | rally does not<br>PQ2d 1471 (TTAB 2007)<br>ard found the mark<br>ark does not significantly<br>re of the mark to |
|--------------------------------------------------------------------------|------------------------------------------------------------------------------------------------|----------------------------------------------------------------------------------------------------|----------------------------------------------------------------------------------------------------|----------------------------------------------------------------------------------------------------|----------------------------------------------------------------------------------------------------|
| However, puncto                                                          | ation may be ind                                                                               | corporated into a mark                                                                                                    | in such a way that the                                                                                                    | commercial impress                                                                                                    | sion of the mark would by                                                                                        |
| changed by the                                                           | addition or deleti                                                                             | on of such punctuatio                                                                                                    | n. See Richards-Wilco                                                                                                    | × Mg. Co., 181 USP                                                                                                    | PQ 735 (Comm'r Pats.                                                                                             |
| 1974), overruled                                                         | on other ground                                                                                | s, In re Umax Data Sy                                                                                                    | stem, Inc., 40 USP02;                                                                                                    | 1539 (Comm'r Pats                                                                                                    | 5 1996) (proposed                                                                                                |
| change of FYE(                                                           | R-WJALL and de                                                                                 | sign to FYER-WALL in                                                                                                    | n block letters denied a                                                                                                    | s material alteration,                                                                                                    | , in part, because                                                                                               |
| brackets chang                                                           | d commercial in                                                                                | pression of mark as t                                                                                                    | he initial letters of appli                                                                                                    | cant's name, "R" an                                                                                                    | d "W," were no longer                                                                                            |
| emphasized). F                                                           | or example, unli                                                                               | ke most cases where                                                                                                    | the addition of an excla                                                                                                    | mation point does n                                                                                                    | ot affect the commercial                                                                                         |
| impression of a                                                          | mark, the additio                                                                              | in of an exclamation p                                                                                                    | oint to the mark MOVE                                                                                                    | IT transforms the w                                                                                                    | ords from a mere                                                                                                 |

- In **Search Hits # of #**, click the **down** or **up arrow** to navigate forward or backward between each individual word in the search query.
- The pink highlight denotes the cursor location.
- Search Hits # of # is only viewable when a section is displayed.

## Access and Invoke Search History Queries

To access a search query from the current session:

1. In the TOC, click the Search History tab.

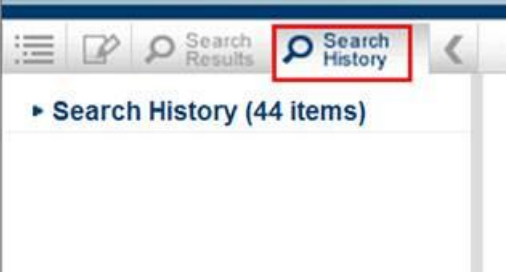

2. Click the Search History link.

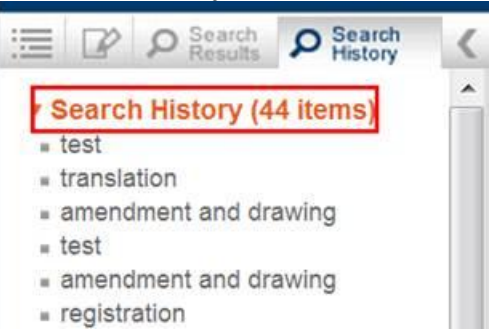

3. Click the desired search query.

This search query will be invoked automatically and the search results displayed.

## Search the Subject Matter Index

• In the Search field, enter the search query.

| descriptive |         |          |     |   | Q |
|-------------|---------|----------|-----|---|---|
| TMEP Note   | 🔽 Index | Operator | AND | • |   |

- Ensure that at least the **Index** box is checked.
- Click the **Run Search** icon **Click the Enter** key to invoke the search.
- The search results are displayed within the **Search Results** document viewer:

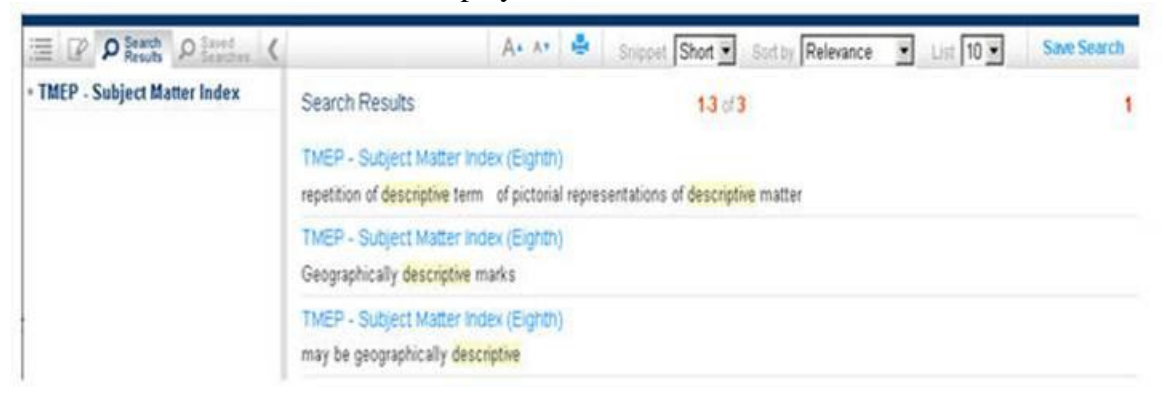